# Smarties (Ico's) invoeren

## Aanmelden

- Surf naar <u>http://www.ovsgtoetsen.net/smarties</u>
- Vul het instellingsnummer in

| Gibo Driehoek   | 126301 |
|-----------------|--------|
| Gibo Mariaburg  | 007567 |
| Gibo Kaart      | 007559 |
| Gibo Heide      | 007542 |
| Gls De Platanen | 007096 |
| Gibo De Rekke   | 007121 |

- Vul het paswoord in: Dit zet ik om veiligheidsredenen niet in deze handleiding. Indien je het vergeten bent, mag je me altijd een mailtje sturen, dan stuur ik het naar je op.

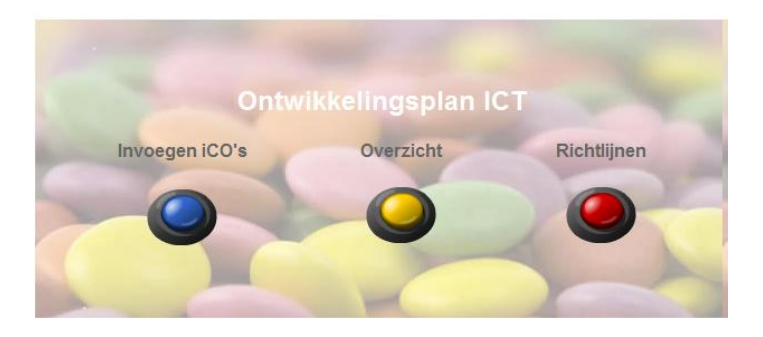

### **Invoegen Ico's**

- Klik op invoegen iCO's

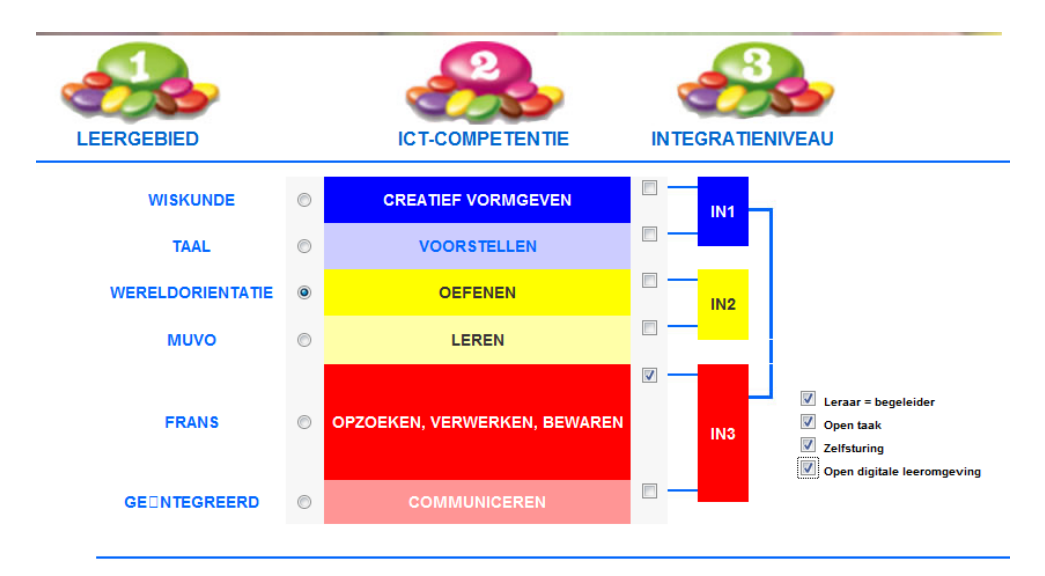

- In de eerste kolom duid je het leergebied aan (bv. Wereldoriëntatie)
- In de tweede kolom de ICT-competentie (bv. Opzoeken, verwerken, bewaren)
- Het integratieniveau wordt automatisch geselecteerd. Enkel indien je Opzoeken, verwerken, bewaren of Communiceren aanvinkt, verschijnen er 4 voorwaarden. Deze 4 voorwaarden moeten aangeduid worden, indien je wil dat de activiteit in Integratieniveau 3 terechtkomt.

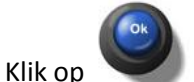

| School:                   | Gibo Driehoek                                                                                                    |   |
|---------------------------|----------------------------------------------------------------------------------------------------|---|
| Leergebied:               | WERELDORIENTATIE                                                                                                    |   |
| Competenties:             | opzoeken, verwerken en bewerken                                                                                        |   |
| Integratieniveau:         | IN3                                                                                                    |   |
| Aantal iCO's:             | 1                                                                                                    |   |
| Leeftijdsgroep:           | klas6 💌                                                                                                    |   |
| Omschrijving activiteit : | (3u) Lln. maken een paspoort van een bekend historisch figuur met grootste<br>verwezenlijkingen, foto, geboorteplaats, | * |
| Leermiddelen:             | http://www.wikipedia.be, Microsoft Word                                                                                | * |
| Datum:                    | 29 • 03 • 2010 •                                                                                                    |   |
|                           | Nog activiteiten invoeren Overzicht                                                                                    |   |

- Kies een leeftijdsgroep
- Typ een omschrijving van de activiteit. Vermeld hier steeds bij hoelang elke leerling hiermee ongeveer bezig is. (bv. (3u) Lln. maken een paspoort van een bekend historisch figuur met grootste verwezenlijkingen, foto, geboorteplaats,...)
- Typ de leermiddelen (http://www.wikipedia.be, Microsoft Word)
- Kies een datum (bv. 29-03-2010)
- Klik op nog activiteiten invoeren of klik op Overzicht

#### **Overzicht**

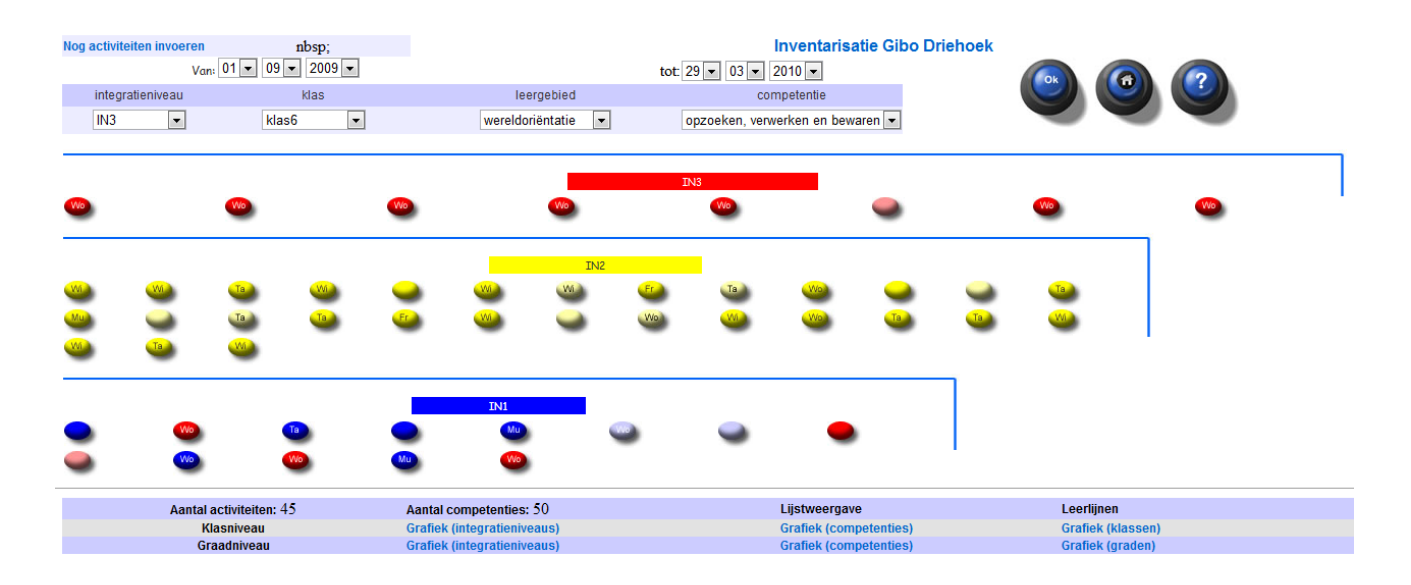

Hierboven zie je een overzicht van de hele school. Je kan de resultaten bekijken per Integratieniveau, per klas, per leergebied en per competentie. Je bent niet verplicht om bij alle zaken iets aan te duiden. Wil je bijvoorbeeld de ico's bekijken voor je eigen leerjaar:

- kies bij klas je eigen klas (bv. Klas6 en klik op OK)

### Grafieken

Onderaan het **Overzicht** kan je grafieken bekijken. Op die manier kan je bekijken in welke klassen aan welke competenties, integratieniveaus of leerlijnen wordt gewerkt.

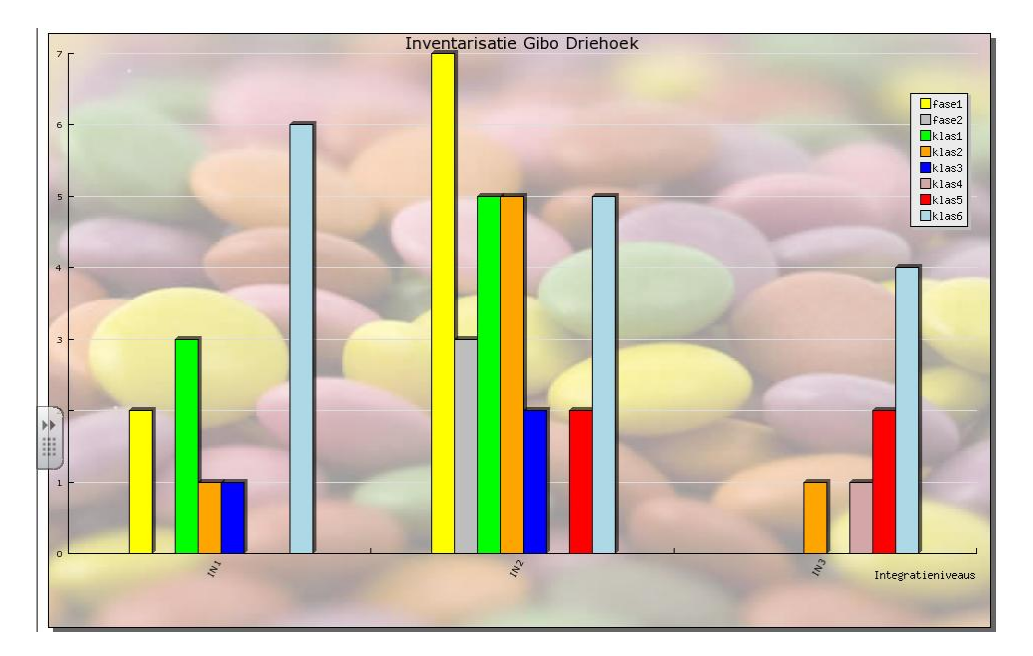

#### Een Ico aanpassen

- Ga naar het **Overzicht**
- Klik bovenaan het **integratieniveau**, de **klas**, het **leergebied** en de **competentie** aan; waarin de ico zich bevindt. Probeer zo veel mogelijk zaken aan te duiden, dat voorkomt een zoektocht.
- Klik op **OK**
- Klik op het gewenste Ico

| School:                   | Gibo Driehoek                                                                                                 |   |
|---------------------------|----------------------------------------------------------------------------------------------------|---|
| Leergebied:               | WISKUNDE                                                                                                    |   |
| Competenties:             | oefenen                                                                                                    |   |
| Integratieniveau:         | IN2                                                                                                    |   |
| Aantal iCO's:             | 1                                                                                                    |   |
| Leeftijdsgroep:           | klas5 💌                                                                                                    |   |
| Omschrijving activiteit : | Lln. werken zelfstandig aan rekenopdrachten die ze kiezen uit het aanbod van de rekensite.(via snelkoppeling) | * |
| Leermiddelen:             | rekentaal                                                                                                    | * |
| Datum:                    | 30-09-2009                                                                                                    |   |
|                           |                                                                                                    |   |

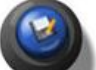

- Klik na het aanpassen op

, anders worden je aanpassingen <u>niet bewaard.</u>